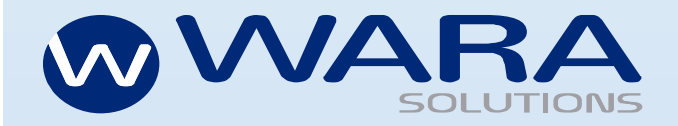

Este documento presenta instrucciones para el uso de la Plataforma de la Mesa de Ayuda de Wara Solutions

# Manual de Usuario

Mesa de Ayuda de Wara Solutions

Autor: Urpi de la Cruz Aliaga 28 de diciembre de 2021 Versión de documento: 3.0

Wara Solutions

## Historial de Revisiones

| Fecha      | Versión | Descripción                                           | Autor           |
|------------|---------|-------------------------------------------------------|-----------------|
| 18/10/2021 | 1.0     | Manual de Usuario de Mesa de Ayuda                    | Urpi de la Cruz |
| 08/11/2021 | 2.0     | Mejoras del Manual de Usuario de Mesa de Ayuda        | Urpi de la Cruz |
| 28/12/2021 | 3.0     | Mejoras de Manual de Usuario de Mesa de Ayuda parte 2 | Urpi de la Cruz |

# Índice

| 1. | Introducción     | 3 |
|----|------------------|---|
| 2. | Objetivos        | 3 |
| 3. | Pre-Condiciones  | 3 |
| 4. | Estructura       | 3 |
| ι  | Usuario Cliente: | 3 |

## 1. Introducción

Mesa de Ayuda de Wara Solutions, es un proyecto interno realizado para optimizar la gestión de tickets de soporte e incidencias de los clientes que posee Wara Solutions

## 2. Objetivos

Tiene como objetivo facilitar el uso de la Mesa de Ayuda de Wara Solutions para obtener una mejor gestión en el proceso de la realización de los tickets para los tres usuarios (cliente, responsable y administrador).

## 3. Pre-Condiciones

Uno de los requisitos principales para el uso de Mesa de Ayuda es poseer con una cuenta en Wara Solutions, como cliente cuando se posee un producto con soporte en Wara Solutions y como responsable, y administrador cuando se es parte del equipo de Wara Solutions.

## 4. Estructura

El presente Manual está organizado de acuerdo con las secuencias de ingresos a las pantallas del sistema para el usuario cliente. Para poder empezar a usar el Manual de Usuario se debe ingresar al login de Mesa de Ayuda: <u>https://wara.pe/mesa-de-ayuda/public/</u>

### **Usuario Cliente:**

### 1. Ingreso al Sistema:

En esta pantalla el usuario debe digitar su correo y contraseña proporcionadas por Wara Solutions y presionar el botón "Ingresar"

| Correo: |
|---------|
|         |

| ID:               | ld    |    | Responsable:  | Todos      |              | 0          |
|-------------------|-------|----|---------------|------------|--------------|------------|
| Estado:           | Todos | \$ | Prioridad:    | Todos      |              | 0          |
| Tipo de Consulta: | Todos | \$ | Fecha Inicio: | 29/10/2021 | Fecha final: | 29/12/2021 |
|                   |       | 0  |               |            |              |            |

#### Al ingresar a la plataforma, nos da una vista de la lista de tickets.

### 2. Crear ticket

Para poder registrar un ticket nuevo, se debe ir a la opción del "Registro de Incidencias" del Sidebar, la cual nos votará una vista donde se podrá rellenar el formulario con los datos de la Persona de Contacto y los datos del Ticket.

| Datos del Contacto:                  |                               |                      |                   |
|--------------------------------------|-------------------------------|----------------------|-------------------|
| Nombre (*)                           | Celular (*)                   |                      | Correo (*)        |
| Alfredo Injoque                      | 959563652                     |                      | alfredo@gmail.com |
| Datos del Ticket:                    |                               |                      |                   |
| Producto (*)                         | Tipo de Consulta (*)          | Prioridad (*)        |                   |
| Seleccione tipo de producto 🗘        | Seleccione tipo de consulta 🗘 | Seleccione prioridad | ۰ ]               |
| Asunto (*)                           |                               |                      |                   |
| Ingrese asunto                       |                               |                      |                   |
| Descripción (*)                      |                               |                      |                   |
| Ingrese descripción de la incidencia |                               |                      |                   |
|                                      |                               |                      |                   |
|                                      |                               |                      |                   |
|                                      |                               |                      |                   |

Para el ingreso de archivos, el usuario solo podrá subir un archivo, pero si desea subir más lo puede realizar en los comentarios del ticket.

Una vez rellenado los campos necesarios, se deberá dar click en el botón **"Registrar"** para el registro del ticket.

|              | butos del merce.                                      |                                 |                                    |                    |
|--------------|-------------------------------------------------------|---------------------------------|------------------------------------|--------------------|
| $\mathbf{N}$ | Producto (*)                                          | Tipo de Consulta (*)            | Prioridad (*)                      |                    |
|              | Seleccione tipo de producto 🗘                         | Seleccione tipo de consulta 🗘   | Seleccione prioridad               |                    |
|              | Asunto (*)                                            |                                 |                                    |                    |
|              | Ingrese asunto                                        |                                 |                                    |                    |
| Ħ            | Descripción (*)                                       |                                 |                                    |                    |
|              | Ingrese descripción de la incidencia                  |                                 |                                    |                    |
|              |                                                       |                                 |                                    |                    |
|              |                                                       |                                 |                                    |                    |
|              |                                                       |                                 |                                    |                    |
|              |                                                       |                                 |                                    |                    |
|              |                                                       |                                 |                                    |                    |
|              | Adjuntar archivo                                      |                                 |                                    |                    |
|              | Seleccionar archivo Ningún archivo selecciona         | ado                             |                                    |                    |
|              | (*) Campo obligatorio para la validación del registro |                                 |                                    |                    |
|              |                                                       |                                 |                                    | Cancelar Registrar |
|              |                                                       |                                 |                                    |                    |
| G⇒           |                                                       | © Copyright 2021, Wara Solution | ns. Todos los derechos reservados. | V                  |

El registro del ticket se podrá visualizar en la "Lista de Tickets" con el estado "Por asignar" hasta que sea asignado por el administrador.

| $\mathbf{w}$ | >> |                          |            |           |                 |                 |              |         |             |            |   |                    |                | 8     |
|--------------|----|--------------------------|------------|-----------|-----------------|-----------------|--------------|---------|-------------|------------|---|--------------------|----------------|-------|
|              |    | Lista de Tickets         |            |           |                 |                 |              |         |             |            |   |                    |                |       |
| Ĕ            |    | ID:                      | Id         |           |                 |                 | Responsable: |         | Todos       |            |   | ٢                  |                |       |
|              |    | Estado:                  | Todos      |           |                 |                 | \$           | Priorid | ad:         | Todos      |   |                    |                | ٢     |
|              |    | Tipo de Consulta:        | Todos      |           |                 |                 | \$           | Fecha   | Inicio:     | 29/10/2021 |   | Fecha final:       | 29/12/2021     |       |
|              |    |                          |            |           |                 |                 |              |         |             |            |   |                    | Q BUS          | CAR   |
|              |    | ID ASUNTO                |            | TIPO      | PRODUCTO        | CONTACTO        | RESPONS      | ABLE    | ESTADO      | PRIORIDAD  | F | ECHA DE RECEPCIÓN  | ÚLTIMA MODIFIC | ACIÓN |
|              |    | TK-0010 Error en una fac | tura Resol | ver Dudas | Consultoría SAP | Alfredo Injoque | Falta a      | signar  | Por asignar | Media      | 2 | 021-12-28 15:14:46 | 2021-12-28 15: | 14:46 |
|              |    |                          |            |           |                 |                 |              |         |             |            |   |                    |                |       |
|              |    |                          |            |           |                 |                 |              |         |             |            |   |                    |                |       |
| G            |    |                          |            |           |                 |                 |              |         |             |            |   |                    |                |       |

#### 3. Filtro de tickets

Los filtros vienen predefinidos con una fecha predeterminada de un intervalo de un mes, pero se puede filtrar en un rango de fechas, responsable, prioridad, estado y tipo de consulta definidas por el usuario.

| $\mathbf{w}$ | >> |              |                    |                         |                   |                 |                 |                    |              |                     | 8                   |
|--------------|----|--------------|--------------------|-------------------------|-------------------|-----------------|-----------------|--------------------|--------------|---------------------|---------------------|
|              |    | Lista de 1   | Tickets            |                         |                   |                 |                 |                    |              |                     |                     |
| ŭ            |    | ID:          |                    | Id                      |                   |                 | Responsable     | : Urp              | i de la Cruz |                     | \$                  |
|              |    | Estado:      |                    | Cerrado                 |                   | \$              | Prioridad:      | Тос                | los          |                     | \$                  |
|              |    | Tipo de Cons | sulta:             | Todos                   |                   | \$              | Fecha Inicio:   | 29/1               | 10/2021      | Fecha final:        | 29/12/2021          |
|              |    |              |                    |                         |                   |                 |                 |                    |              |                     | Q BUSCAR            |
|              |    | ID           | ASUNTO             | TIPO                    | PRODUCTO          | CONTACTO        | RESPONSABLE     | ESTADO             | PRIORIDAD    | FECHA DE RECEPCIÓN  | ÚLTIMA MODIFICACIÓN |
|              |    | TK-0009 F    | Prueba de archivo  | Requerimiento Comercial | Consultoría SAP   | Alfredo Injoque | Urpi de la Cruz | Espera de Feedback | Media        | 2021-12-21 13:44:48 | 2021-12-28 01:49:18 |
|              |    | TK-0008 F    | Problemas en el S  | AP Resolver Errores     | Consultoría SAP   | Alfredo Injoque | Urpi de la Cruz | Espera de Feedback | Media        | 2021-12-16 16:23:20 | 2021-12-27 00:31:19 |
|              |    | TK-0007 (    | Diware problemas   | Resolver Errores        | DiWare            | Alfredo Injoque | Urpi de la Cruz | Espera de Feedback | Media        | 2021-12-16 16:22:23 | 2021-12-26 12:56:38 |
|              |    | TK-0006 F    | Realizar un evento | Requerimiento Comercial | Consultoría SAP   | Alfredo Injoque | Urpi de la Cruz | Espera de Feedback | Alta         | 2021-12-13 16:18:27 | 2021-12-25 09:23:28 |
|              |    | TK-0005 a    | Evento prueba      | Resolver Dudas          | Consultoría SAP   | Alfredo Injoque | Urpi de la Cruz | Espera de Feedback | Baja         | 2021-12-06 18:47:08 | 2021-12-24 15:51:35 |
| G→           |    | TK-0004 F    | Prueba evento 2    | Resolver Dudas          | F-solution Emisor | Alfredo Injoque | Urpi de la Cruz | Espera de Feedback | Baja         | 2021-12-03 18:41:26 | 2021-12-23 18:48:42 |

Por ejemplo, en la siguiente imagen se filtran los tickets por prioridad Media dándole click al botón "Buscar"

| $\mathbf{w}$ | >> |         |                   |                         |                     |                 |                 |         |                 |                     |                     | 8  |
|--------------|----|---------|-------------------|-------------------------|---------------------|-----------------|-----------------|---------|-----------------|---------------------|---------------------|----|
|              |    | Lista c | le Tickets        |                         |                     |                 |                 |         |                 |                     |                     |    |
| ŭ.           |    | ID:     |                   | ld                      |                     |                 | Responsabl      | e:      | Urpi de la Cruz |                     | \$                  | )  |
|              |    | Estado: |                   | Cerrado                 |                     | \$              | Prioridad:      |         | Todos           |                     | \$                  | ]  |
|              |    | Tipo de | Consulta:         | Todos                   |                     | \$              | Fecha Inicio    | E.      | 29/10/2021      | Fecha final:        | 29/12/2021          | ]  |
|              |    |         |                   |                         |                     |                 |                 |         |                 |                     | Q BUSCAR            | La |
|              |    | ID      | ASUNTO            | ТІРО                    | PRODUCTO            | CONTACTO        | RESPONSABLE     | ESTADO  | D PRIORIDAD     | FECHA DE RECEPCIÓN  | ÚLTIMA MODIFICACIÓN |    |
|              |    | ТК-00   | 03 Prueba de even | to Resolver Dudas       | F-Solution Receptor | Alfredo Injoque | Urpi de la Cruz | Cerrado | Baja            | 2021-12-03 18:40:58 | 2021-12-28 13:09:17 |    |
|              |    | ТК-00   | 02 Prueba asunto  | Requerimiento Comercial | DiWare              | Alfredo Injoque | Urpi de la Cruz | Cerrado | Media           | 2021-12-02 18:40:20 | 2021-12-28 13:04:18 |    |
|              |    | TK-00   | 01 Prueba asunto  | Requerimiento Comercial | Consultoría SAP     | Alfredo Injoque | Urpi de la Cruz | Cerrado | Media           | 2021-12-01 17:20:21 | 2021-12-28 13:04:18 |    |
|              |    |         |                   |                         |                     |                 |                 |         |                 |                     |                     |    |
| €            |    |         |                   |                         |                     |                 |                 |         |                 |                     |                     |    |

### 4. Comentar o cambiar de estado del ticket

Una vez creado el ticket el usuario puede ingresar a un ticket específico dándole click al ID del ticket y observar sus detalles.

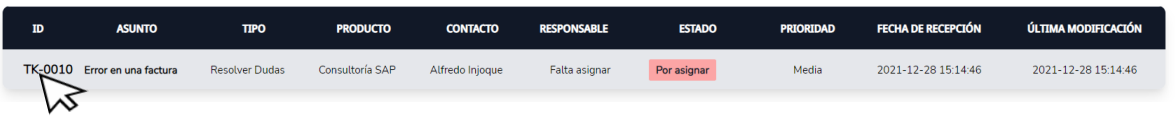

Al observar los datos rellenados en el registro del ticket, el usuario Cliente podrá responder el ticket a través de un formulario, ya sea cuando necesite agregar información extra o cuando debe responder al responsable de su ticket.

| $\mathbf{w}$ | >> |                                                                                       |                                                |                                                                                                    |                                      | 8                                                                          |
|--------------|----|---------------------------------------------------------------------------------------|------------------------------------------------|----------------------------------------------------------------------------------------------------|--------------------------------------|----------------------------------------------------------------------------|
|              |    | Error en una factura                                                                  |                                                |                                                                                                    |                                      |                                                                            |
| Ē            |    | PERSONA DE CONTAC<br>Nombre: Juan Perez<br>Celular: 959563652<br>Correo: cliente01@gn | <b>TO:</b>                                     | Tipo de Consulta: Respor<br>Resolver Dudas Falta<br>Prioridad: Esta<br>Media Por asi                                             | nsable:<br>asignar<br>ido:<br>gnar 🕜 | Producto:<br>Consultoría SAP<br>Fecha de Recepción:<br>2021-12-28 15:14:46 |
|              |    | EMISOR                                                                                |                                                | FECHA                                                                                                    |                                      | TIPO DE COMENTARIO                                                         |
|              |    | Cliente0                                                                              | 1                                              | 2021-12-28 15:14:46                                                                                                    |                                      | Resolver Dudas                                                             |
| ₽            | *  | Esumados,<br>la factura F001 no se ejecuta i<br>Saludos Cordiales.                    | correctamer                                    | ite. Solicito su ayuda.                                                                                                    |                                      | ← Responder                                                                |
|              |    |                                                                                       | Comen                                          | tario                                                                                                    |                                      |                                                                            |
| _            |    | Error en una factura                                                                  | Tipo de ti<br>Adjun                            | exto (*)<br>tar captura del error                                                                                                |                                      |                                                                            |
| Ē.           |    | PERSONA DE CONTAC                                                                     | Descripci                                      | ón (*)                                                                                                    |                                      | Producto:                                                                  |
|              |    | Nombre: Juan Perez                                                                    | Se adj                                         | unta una captura del error del SAP                                                                                               |                                      | Consultoría SAP                                                            |
|              |    | Celular: 959563652                                                                    |                                                |                                                                                                    |                                      | Fecha de Recepción:<br>2021-12-28 15:14:46                                 |
|              |    | Correo: cliente01@gr                                                                  |                                                |                                                                                                    |                                      |                                                                            |
|              |    | EMISOR                                                                                |                                                |                                                                                                    |                                      | TIPO DE COMENTARIO                                                         |
|              |    | Cliente0                                                                              | Nota:                                          | e la nota                                                                                                    |                                      | Resolver Dudas                                                             |
|              |    | Estimados,<br>la factura F001 no se ejecuta :<br>Saludos Cordiales.                   | *Informaci<br>Archivos:<br>Selecc<br>(*) Campo | in Importante que se desea resaltar.<br>ionar archivo unnamed1.png<br>obligatorio para la validación del comentario<br>Responder |                                      | f Burnete                                                                  |
| G            |    |                                                                                       |                                                |                                                                                                    |                                      | Tresponder                                                                 |

Ejemplo de cometario creado:

| $\sim$        | Celular: 959563652<br>Correo: cliente01@gmail.com                     | Prioridad:<br>Media          | Estado:<br>Por asignar 🕜 | Fecha de Recepción:<br>2021-12-28 15:14:46    |
|---------------|-----------------------------------------------------------------------|------------------------------|--------------------------|-----------------------------------------------|
| <b>≡</b><br>₿ | EMISOR<br>Cliente01: Iuan Perez                                       | FECHA<br>2021-12-28 15:29:55 | Adi                      | TIPO DE COMENTARIO<br>untar captura del error |
|               | Se adjunta una captura del error del SAP                              |                              |                          |                                               |
|               | Archivos Adjuntados:<br>• unnamed1.png                                |                              |                          |                                               |
|               |                                                                       |                              |                          | Responder                                     |
|               | Cliente01                                                             | 2021-12-28 15:14:46          |                          | Resolver Dudas                                |
|               | Estimados,<br>la factura F001 no se ejecuta correctamente. Solicito s | u ayuda.                     |                          |                                               |
| G             | Satudos Cordiates.                                                    |                              |                          |                                               |

Para el usuario cliente también está habilitado el cambio de estado, pero solo al estado "Cerrado" y "Cancelado" cuando sea necesario. "Cancelado" cuando ya no es necesaria la solución del ticket y "Cerrado" cuando está conforme con al solución del ticket.

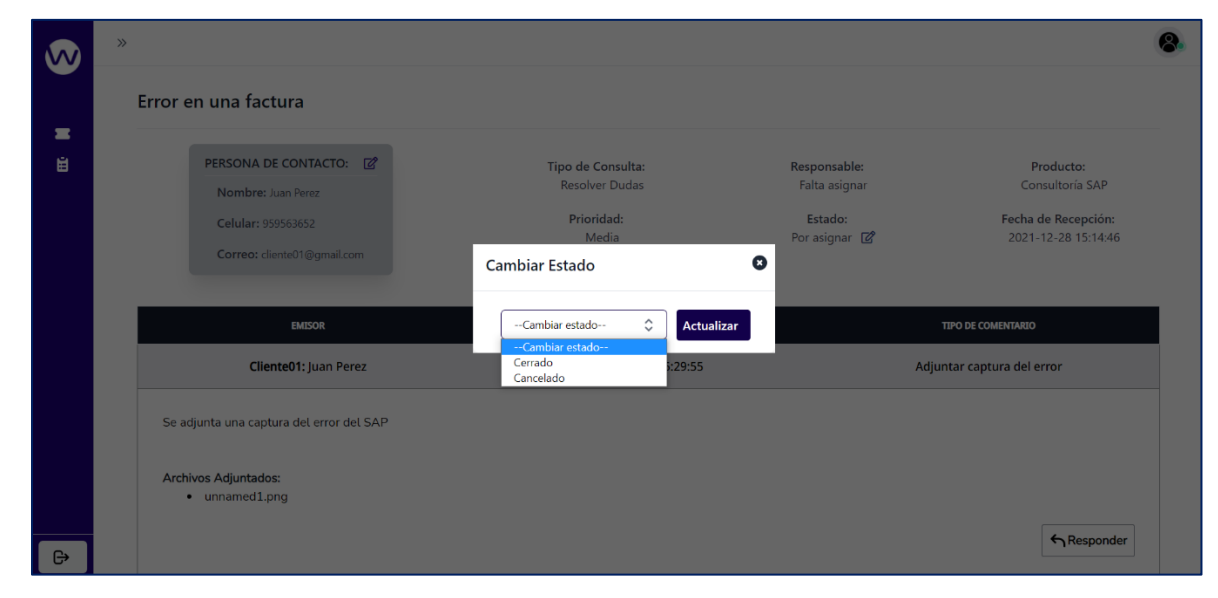

### 5. Cambio de datos de la persona de Contacto

El usuario Cliente, tiene la posibilidad de cambiar los datos de la persona con la que se esta en contacto para la revisión del Ticket.

|   | »                                                 |                          |                                         | (                                          | 8. |
|---|---------------------------------------------------|--------------------------|-----------------------------------------|--------------------------------------------|----|
|   | Error en una factura                              |                          |                                         |                                            |    |
| Ë | PERSONA DE CONTACTO:                              | Actualizar S             | sponsable:<br><sup>-</sup> alta asignar | Producto:<br>Consultoría SAP               |    |
|   | Celular: 959563652<br>Correo: cliente01@gmail.com | Nombre:<br>Juan Cardenas | Estado:<br>or asignar 🛛 🖉               | Fecha de Recepción:<br>2021-12-28 15:14:46 |    |
|   |                                                   | Celular:                 |                                         |                                            |    |
|   | EMISOR                                            | Correo:                  | _                                       | TIPO DE COMENTARIO                         |    |
|   | Cliente01: Juan Perez                             | cliente01@gmail.com      | A                                       | djuntar captura del error                  |    |
|   | Se adjunta una captura del error del SAP          | Actualizar               |                                         |                                            |    |
|   | Archivos Adjuntados:<br>• unnamed1.png            |                          |                                         |                                            |    |
| G |                                                   |                          |                                         | Responder                                  |    |

| $\sim$ | >>                   |                                                                                                    |                                                            |                                                           |                                                                            | 8 |
|--------|----------------------|----------------------------------------------------------------------------------------------------|------------------------------------------------------------|-----------------------------------------------------------|----------------------------------------------------------------------------|---|
|        | Error en una factura |                                                                                                    |                                                            |                                                           |                                                                            |   |
| Ē      |                      | PERSONA DE CONTACTO: 2<br>Nombre: Juan Cardenas<br>Celular: 959563652<br>Correo: cliente01@gmail.com | Tipo de Consulta:<br>Resolver Dudas<br>Prioridad:<br>Media | Responsable:<br>Falta asignar<br>Estado:<br>Por asignar 🗭 | Producto:<br>Consultoría SAP<br>Fecha de Recepción:<br>2021-12-28 15:14:46 |   |
|        |                      | EMISOR                                                                                               | FECHA                                                      |                                                           | TIPO DE COMENTARIO                                                         |   |
|        |                      | Wara: Juan Perez                                                                                     | 2021-12-28 15:29:55                                        | Adju                                                      | Adjuntar captura del error                                                 |   |
|        |                      | Se adjunta una captura del error del SAP                                                             |                                                            |                                                           |                                                                            |   |
|        |                      | Archivos Adjuntados:<br>• unnamed1.png                                                               |                                                            |                                                           |                                                                            |   |
| G      |                      |                                                                                                    |                                                            |                                                           | Responder                                                                  |   |